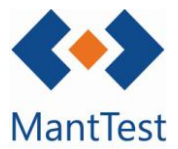

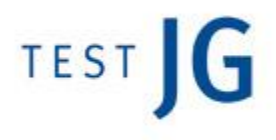

## COMO CREAR UN USUARIO (NET-23)

Para la creación de un usuario de la aplicación, debemos ir al menú y, en el apartado configuración, *clickar* en usuarios. Se nos abrirá la siguiente pantalla:

Una vez aquí, debemos *clickar* en el botón + (señalado en rojo). Se nos abrirá la ventana de definición del usuario, adjunta a continuación:

| ⊗ ≪   Usuario                                                                                                 |                                                     |
|----------------------------------------------------------------------------------------------------|-----------------------------------------------------|
| Nombre<br>Contraseña                                                                                          | Entrar al sistema como<br>Usuario<br>Zona preferida |
| Repetir contraseña<br>Sistema de unidades preferido                                                           | Debe cambiar la contraseña                          |
| International System   Cultura preferida                                                                      |                                                     |
| <ul> <li>Español (España, alfabetización internacional)</li> <li>alfabetización internacional)</li> </ul>     |                                                     |
| Permisos de acceso al contenido<br>O Administrador general O Gestor de zonas O Gestor de recursos O Gestor de | de contrato                                         |
| Mantenimiento<br>Umpieza<br>Jardinerio<br>Energia                                                             |                                                     |
| Asignación de perfil                                                                                          |                                                     |
| Grupos de solicitantes                                                                                        | •                                                   |
|                                                                                                    |                                                     |

Un ejemplo podría ser el adjunto a continuación:

| Usuarios               |              |   |   |   | - ×  |
|------------------------|--------------|---|---|---|------|
| Buscar                 |              |   |   |   | Q,   |
| areabim                |              |   |   |   | ^    |
| ASSINSTA               |              |   |   |   |      |
| ATRIAN                 |              |   |   |   |      |
| AUNA                   |              |   |   |   | - 11 |
| BAIXLL                 |              |   |   |   | -11  |
| Calvia                 |              |   |   |   | -11  |
| CCCAMPSBLANCS          |              |   |   |   | -11  |
| cvc                    |              |   |   |   | -11  |
| DAN                    |              |   |   |   | -11  |
| dani                   |              |   |   |   | - 11 |
| ILUNION                |              |   |   |   |      |
| imesapi                |              |   |   |   | ~    |
| Ningún filtro aplicado |              |   |   |   | ×    |
| + /                    | $\checkmark$ | Ħ | ¢ | × | •    |

Esta ventana de definición de compone principalmente de 3 aspectos.

-Identificación del usuario. Aquí debemos indicar el nombre del usuario, su contraseña (si, posteriormente el usuario la quisiese modificar, se debería marcar el check de "Debe cambiar la contraseña), como va a entrar al sistema (si como usuario, lector o solicitante) y la cultura preferida.

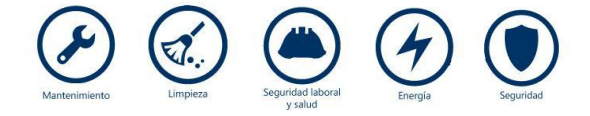

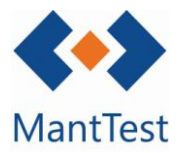

| 🐵   Usuario - OCU                                                             | -                          |
|-------------------------------------------------------------------------------|----------------------------|
| Nombre                                                                        | Entrar al sistema como     |
| ocu                                                                           | Usuario 🗸                  |
| Modificar contraseña                                                          | Zona preferida             |
|                                                                               | Q.                         |
| Repetir contraseña                                                            | Debe cambiar la contraseña |
| Sistema de unidades preferido                                                 |                            |
| International System                                                          | , Deshabilitado            |
| Persona                                                                       |                            |
|                                                                               |                            |
| Cultura preferida                                                             | *                          |
| <ul> <li>Español (España, alfabetización internacional)</li> <li>i</li> </ul> |                            |

-Que aspectos del programa puede ver el usuario. Aquí se definirá que podrá gestionar el usuario. Aquí podemos marcar:

- 1) Administrador general: Si se le permite ver todo
- 2) Gestor de zonas: Debemos indicar a que gamas de mantenimiento tiene acceso, y a las zonas que se le desea dar acceso. Un ejemplo de este tipo podría ser:

| Gamas                          | Zona                         | as             |               |
|--------------------------------|------------------------------|----------------|---------------|
| ☑ Dar acceso a todas las gamas | Dar acceso a todas las zonas |                |               |
|                                | +                            | Cn.P1.C1.E_01. | Edificio 01   |
|                                | Ó                            | Cn.P1.C2.ED.   | Edificio Demo |
|                                |                              | Cn.P1.C2.H.    | Hospital      |
|                                |                              |                |               |

 Gestor de recursos: Debemos indicar a que gamas de mantenimiento tiene acceso, y las órdenes de trabajo que puede visualizar (las propias y, además, aquellas que no están asignadas o a grupos de trabajo no especificados específicamente.

| Gamas           Ø Dar acceso a todas las gamas | Recursos         Permitir el acceso a órdenes no asignadas         Permitir el acceso a órdenes asignadas a grupos de trabajo no especificados         explícitamente |
|------------------------------------------------|----------------------------------------------------------------------------------------------------|
|                                                | +<br>ā                                                                                                    |

Además de saber que podrá gestionar el usuario, también debemos indicar que módulos o servicios puede gestionar (mantenimiento, limpieza, jardinería y/o energía).

-Que puede hacer el usuario en la aplicación. Aquí deberemos indicar (previamente mediante la creación de un perfil) si un usuario puede leer, crear, modificar o eliminar las diferentes funciones habilitadas por el programa.

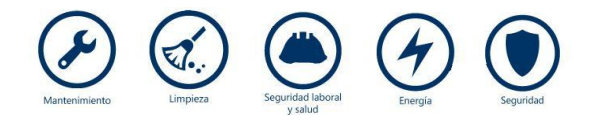